## Ingave afwezigheden via Schoolware

- 1. Surf naar: <u>www.vbshgoor.be</u>. Ga naar de teampagina, selecteer Ingave afwezigheden en vervolgens Ingave afwezigheden via Schoolware.
- 2. Geef je Wis@d gebruikersnaam en wachtwoord in.

| <b>SCHOOL</b> WARE             |  |
|--------------------------------|--|
|                                |  |
|                                |  |
| GEBRUIKERSNAAM:<br>WacHTWOORD: |  |

3. Klik op de knop Aanwezigheden.

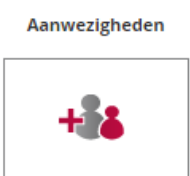

4. Selecteer INGAVE PER LEERLING / KLAS

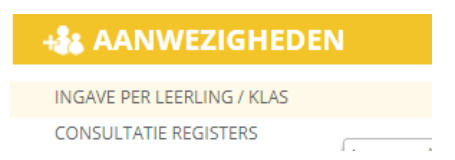

5. Er zal nu een kalender verschijnen met rechts de namen van de leerlingen. Selecteer eerst de naam van de leerling waarvan u een afwezigheid wil ingeven daarna selecteert u de dag van afwezigheid.

Onderaan de kalender kan u dan de afwezigheid ingeven.

| Van:       | 2017-10-04                               | I I VM O NM |          |
|------------|------------------------------------------|-------------|----------|
| Tot:       | 2017-10-04                               | I I VM O NM |          |
| Code:      |                                          |             | ~        |
| Opmerking: | - Afwezig reden onbekend                 |             | <b>_</b> |
|            | R Van rechtswege gewettigde afwezigheden |             |          |
|            | Δ                                        | Δfwezin     |          |

6. Als je klaar bent met ingeven bevestig je door op de 🜔 knop te klikken.